Multicar M29 CM 2200

**Diagnostics Service Training** 

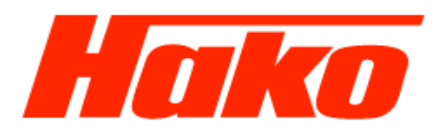

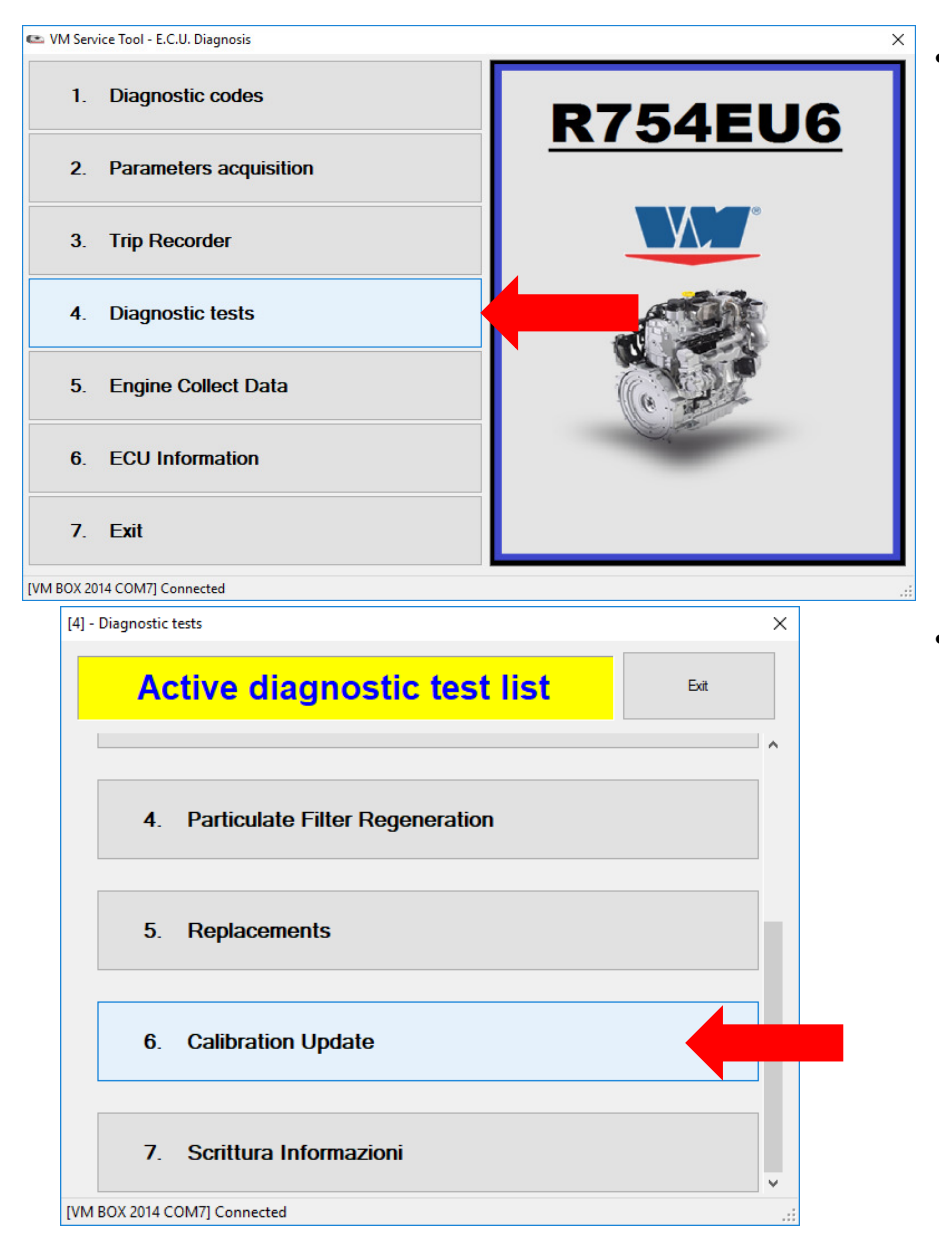

To program the IMA codes of the injectors, select "4. Diagnostics tests"

Select "6. Calibration Update"

Write

hakoversuch] [ABC] E.C.U. initialization completed.

**Diagnostics Service Training** 

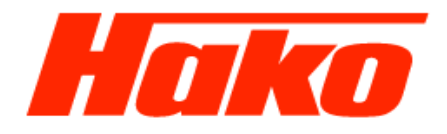

| [4-6] - Active diagnostic test list |                    |            | ×    |
|-------------------------------------|--------------------|------------|------|
|                                     | 6. Calibration Up  | odate      | Exit |
| 1.                                  | Variant Dataset    |            |      |
| 2.                                  | IMA Code           |            |      |
| 3.                                  | Calibration update |            |      |
|                                     |                    |            |      |
|                                     |                    |            |      |
| [4-6-2] - IMA                       | codes Read - Write |            | ×    |
| Cyline                              | ler 1              | Cylinder 2 |      |
| Cyline                              | ler 3              | Cylinder 4 |      |
|                                     |                    |            |      |

Cancel

• Select "2. IMA Code"

• The IMA Codes must be read directly from the injectors.

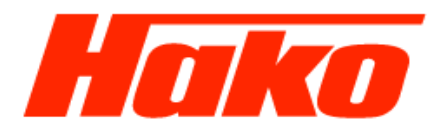

| [4-6-2] - IMA codes Read - Write                     | ×          |        |  |  |  |
|------------------------------------------------------|------------|--------|--|--|--|
| Cylinder 1                                           | Cylinder 2 |        |  |  |  |
| 8ZAB8IB                                              | 67ZV253    |        |  |  |  |
| 7GH61S4                                              | 8RA28AD    |        |  |  |  |
|                                                      |            |        |  |  |  |
|                                                      |            |        |  |  |  |
| Write                                                |            | Cancel |  |  |  |
| [hakoversuch] [ABC] E.C.U. initialization completed. |            |        |  |  |  |

Writing correctly done

• Save the entry with the button "Write"

- The programming of the IMA codes was successful as soon as the green window appears.
- Confirm with "Exit".